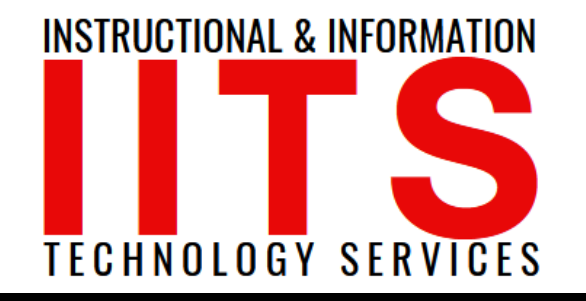

Online Learning & Educational Technology User Support & Information Security Application Development & Support Multimedia Equipment Services Web & Mobil Services Network Services

# Citrix Workspace App

Downloading | Accessing | Chromebook Version

FOR LONG BEACH CITY COLLEGE FACULTY & STAFF

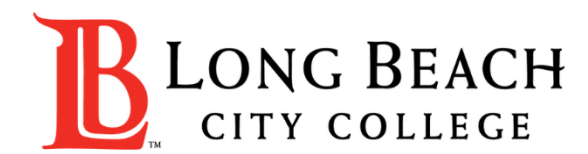

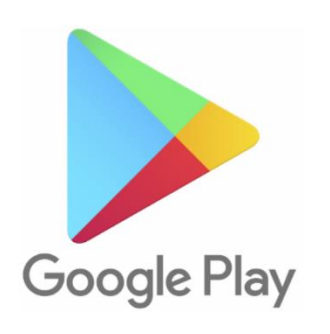

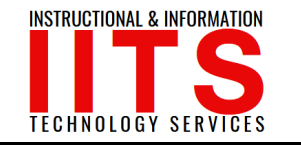

## Citrix Workspace App

**Citrix Workspace app** is the easy-to-install client software that provides seamless, secure access to everything you need to get work done. With this free download, you easily and securely get instant access to all applications, desktops and data from any device, including smartphones, tablets, PCs and Macs.

In this tutorial you will learn how to:

- **1**. Download Citrix Workspace App.
- 2. Access Citrix Workspace App using your Long Beach City College credentials.

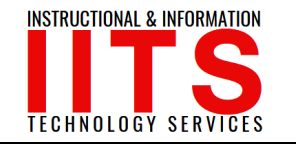

**Step 1:** The Play Store on your Chromebook

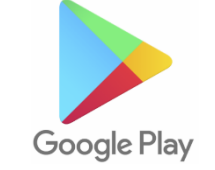

Step 2: Search for Citirx Workspace & click "Install"

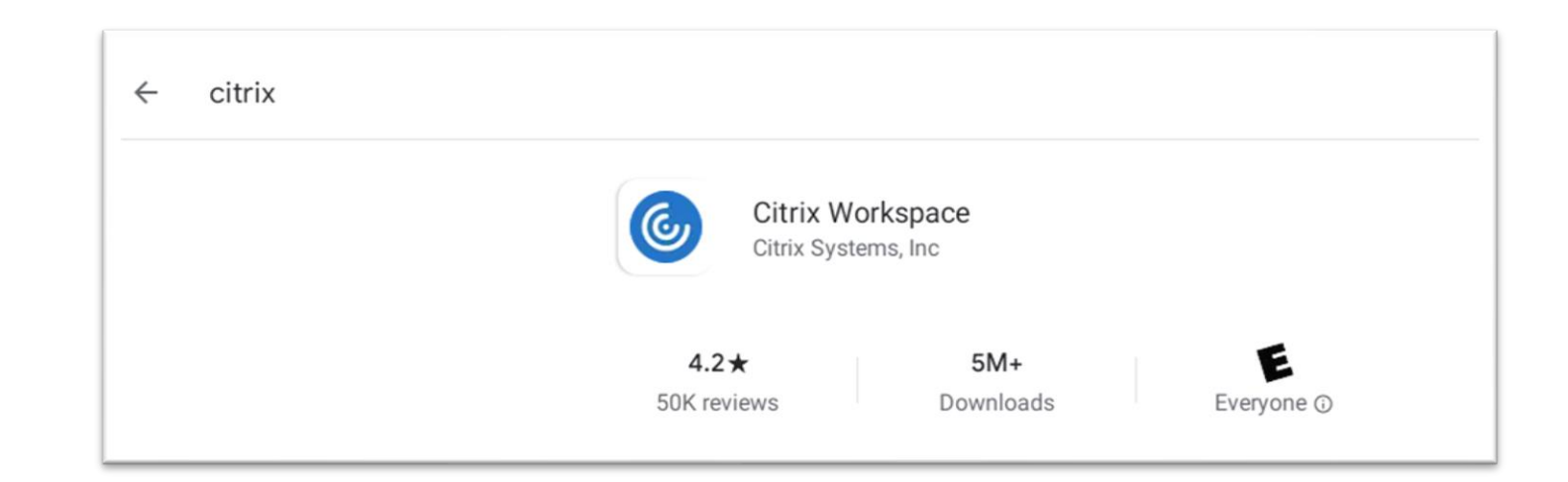

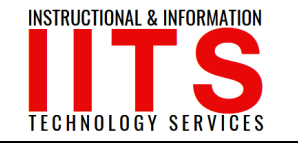

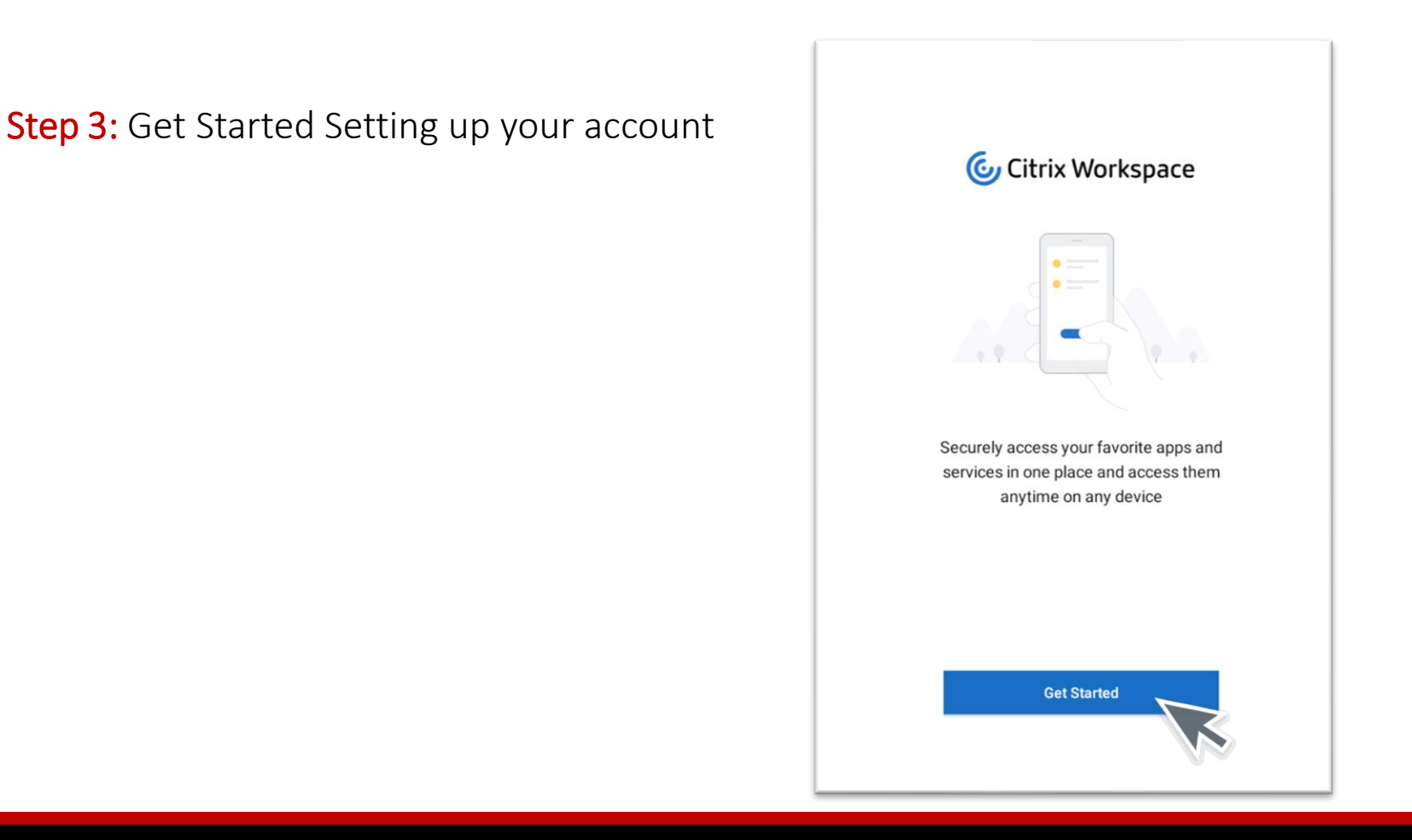

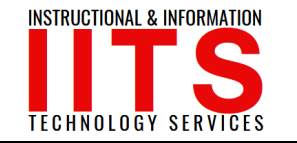

| Step 4: Type your Employee ID@student.lbcc.edu. |  |
|-------------------------------------------------|--|
| Press Continue.                                 |  |

Note, you will add "student.lbcc.edu" to your address.

Example

| Fo get started, enter your com    | pany ema | ail address | or Store URL |
|-----------------------------------|----------|-------------|--------------|
| 0123456@student.lbcc.edu          |          |             |              |
| Add account type as Web Interface |          |             | K            |
| Cor                               | ntinue   | R           |              |
|                                   |          |             |              |
|                                   |          |             |              |

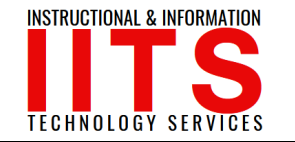

#### Step 5:

Log in with your credentials. This time, it's your Employee ID & SSO password that you use for your LBCC applications. Then click SIGN IN.

| 0123456  |        |
|----------|--------|
| Password |        |
|          | ···· 🔞 |
| SIGN IN  |        |
|          |        |

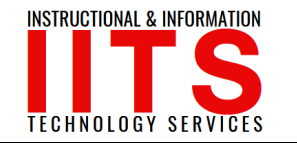

**Step 6:** You're in! Click on Adobe Computer Lab.

| Citrix Workspace        | Apps Desktops |
|-------------------------|---------------|
| C<br>Adobe Computer Lab |               |
|                         |               |

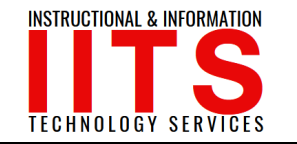

### Questions?

If you would like help with the process, or have any other LBCC Technology related questions, feel free to contact us!

> Phone: (562) 938-4357 Email: <u>helpdesk@lbcc.edu</u> Web: <u>www.lbcc.edu/iits</u>